# 

How to Run & Submit a Clean A020 report

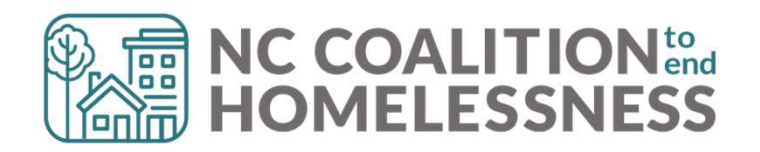

## Presentation Agenda

By the end, attendees will be able to: ✓ Understand the purpose of the report ✓ Locate the report in Business Objects ✓ Properly run the report ✓ Identify errors and correct errors ✓ Locate the submission links

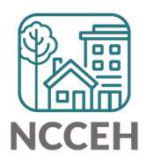

A020 Data Quality Monitoring: **Submitting the Report** 

## A020 Data Quality Monitoring

## What is the purpose of this report?

- Strengthen data on an ongoing basis
- CoC's will review timeliness, accuracy, and consistency of your agency's report outcomes
- Based on providers results, Performance Improvement Plans may be required
- Every correction you make now saves you time in October!
  O However, agencies should review data internally at least once a month!

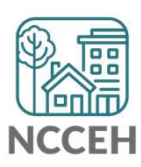

## A020 Data Quality Monitoring

## What to Submit

- One report per HMIS Project
- All HMIS Projects operating between 10/01/2023 and 06/01/2024 (including Supportive Services Only, Coordinated Entry, Prevention and Diversion, NCORR)
- Format should be Microsoft Excel Reports

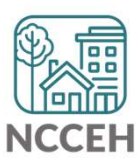

## Submitting the Report!

- In the <u>A020 Data Quality Monitoring Report</u> ZenGuide article
- Or Programs > Data Center > HMIS@NCCEH > Administrative Documents > Data Quality > <u>Data Quality Report Submission [June</u> <u>2024]</u>
- Reports Due June 30th!

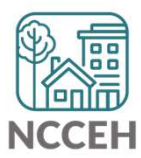

## **REMINDER!**

#### There are resources developed to help guide you:

#### ZenGuides:

- Guides to learn how to use BusinessObjects:
  - ✓ Using BusinessObjects 101
  - ✓ How to Schedule BusinessObjects Reports
- Guides specific for this clean-up process:
  - ✓ A020 Data Quality Monitoring Report
  - ✓ Data Quality Plan: Monitoring and Reporting Process

All articles are available on ZenGuide

#### Helpdesk Email: hmis@ncceh.org

\*Reach out sooner rather than later for support. We are here to support the valuable work you do!

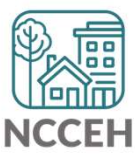

A020 Data Quality Monitoring: **Running the Report** 

## A020 Data Quality Monitoring Report

Step 1: Reporting Licensed Users will need to schedule the report in BusinessObjects

| Folders                                                                                                    |                                         | Selected Folder |                  |                               |                                  |
|----------------------------------------------------------------------------------------------------|-----------------------------------------|-----------------|------------------|-------------------------------|----------------------------------|
| > 🛋 Personal Folders                                                                                                    | Public Folders / hmisncceh_live_f       | older / HMIS@NO | CCEH Gallery /   |                               | C + ⊥ … 🛄 🔳                      |
| Subscribed Alerts                                                                                                    |                                         |                 |                  |                               |                                  |
| ✓ ➡ Public Folders                                                                                                    | Title                                   | Favorites 🚊     | Туре             | Description                   | Last Updated 4                   |
| > $\boxed{1}$ Available Reports and Templates                                                                                                    | 🕠 A020 - Data Quality Monitoring R      |                 | Web Intelligence | Data Quality Plan Report      | Jun 25, 2024 7:41 AM             |
|                                                                                                    | B002 - VI SPDAT Report_Singles          |                 | Web Intelligence | Modified - 11-6-2017 Pulls    | Jul 31, 2023 7:00 AM             |
| > 🖃 Available WellSky Resources                                                                                                    | 5 B003 - VI SPDAT Report_Familie        |                 | Web Intelligence | Modified - 11-6-2017 Pulls    | Apr 29, 2023 7:01 AM ••••        |
| > 2 live_folder                                                                                                    | 5 B004 - Chronic Verification Repo      |                 | Web Intelligence | This Report is designed to    | May 28, 20 View                  |
|                                                                                                    | 5 B005 - Unsheltered Contact Infor      |                 | Web Intelligence | Clients are included if their | Apr 15, 20. View Latest Instance |
| ✓ Introduction > Introduction > Control > Control = Control = Control =      | 5 B006 - Client Contact Informatio      |                 | Web Intelligence | HoH are included if they ha   | Mar 27, 20 Copy Opendoc Link     |
| > $\hfill \hfill \hfil$ | G C001 - Discharge Destination_All      |                 | Web Intelligence | Updated 10/18/17 - Update     | May 16, 2( Properties            |
| 3 > 🗐 Community Solutions Custom Repor                                                                                                    | G C002 - VETERAN_Discharge Des          |                 | Web Intelligence | Revised 4-20-17 Includes o    | May 16, 20 Modify                |
|                                                                                                    | G C003 - Emergency Shelter LOS a        |                 | Web Intelligence | Created: 12/14/2017 (SC)      | Jun 5, 202 Mobile Properties     |
| HMIS@NCCEH Gallery                                                                                                    | General Coole - Avg LOS and Time to Hou |                 | Web Intelligence | Updated: 1/26/2018 (SC) A     | Apr 8, 202 Schedule              |

## A020 Data Quality Monitoring Report

## **Step 2: Reporting Licensed Users will need to complete the prompts**

For submitting the report:

- Select Reporting Group: leave as -(all values)-
- Select Provider(s): select a specific Project
- Select CoC Code(s): leave as -None Selected-
- Enter Start Date: leave as Federal Fiscal Year start date
- Select Program Type Code(s): leave as (all values)-
- EDA Provider: match the Project in Select Provider
- Enter End Date (PLUS 1 Day): leave as day after end of Federal Fiscal Year
- Enter effective date: leave as day after end of Federal Fiscal Year

|   | Select Reporting Group(s):<br>(All values)                                          |
|---|-------------------------------------------------------------------------------------|
| ~ | Select Provider(s): (1)<br>Heading Home - Rowan County - Emergency<br>Shelter(7389) |
| ~ | Select CoC Code(s): (1)<br>None Selected                                            |
|   | Enter Start Date: (1)<br>10/1/2023 12:00:00 AM                                      |
|   | Select Program Type Code(s):<br>(All values)                                        |
| Ľ | EDA Provider (1)<br>Heading Home - Rowan County - Emergency<br>Shelter(7389)        |
| Ľ | Enter effective date (1)<br>6/1/2024 12:00:00 AM                                    |
| Ľ | Enter End Date (PLUS 1 Day): (1)                                                    |

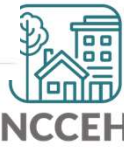

## A020 Data Quality Monitoring Report

Step 2: Reporting Licensed Users will need download & distribute report to HMIS users for correction!

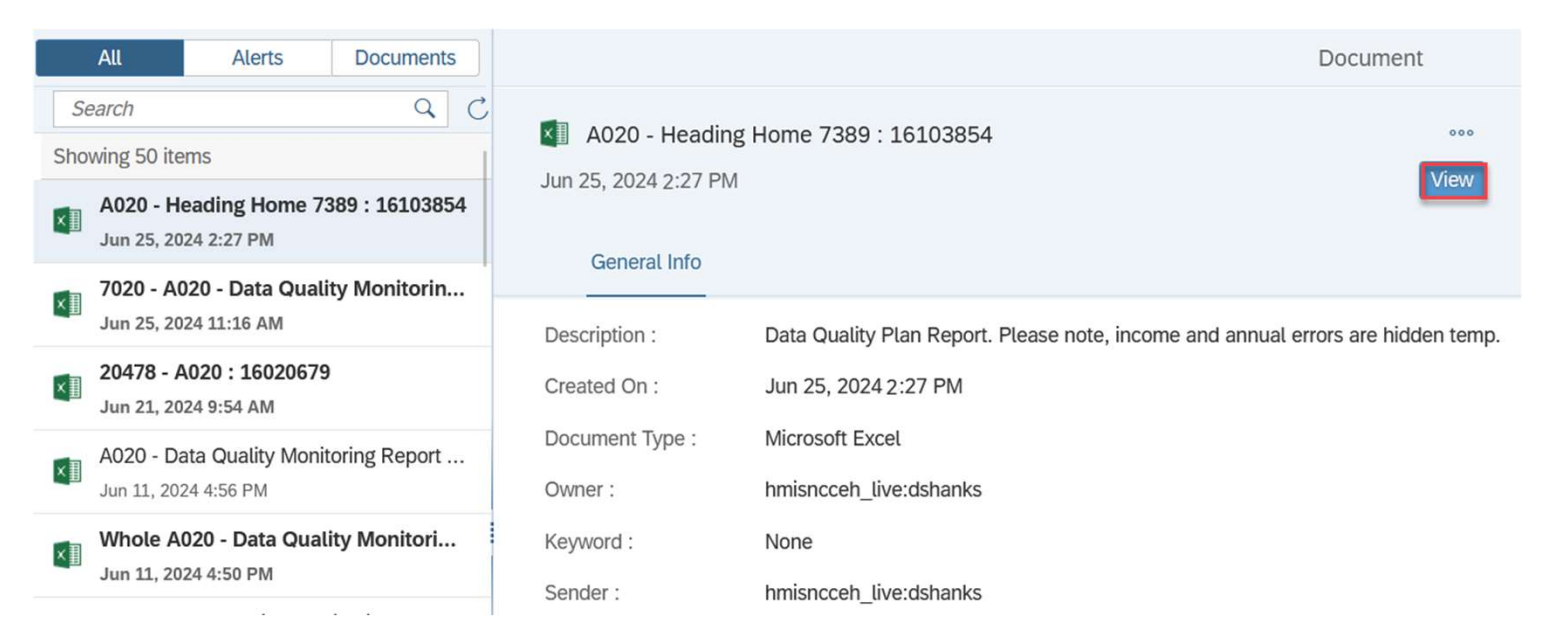

Step 3: All HMIS user can should review & correct the reports

Step 4: Reporting licensed users need to run the report the following day to confirm it is accurate.

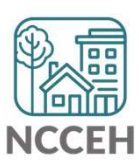

A020 Data Quality Monitoring: **Reviewing Report Tabs** 

## A020 Data Quality Monitoring Report: Not Quite Working Data Elements

The Data Center is working diligently to get these aspects corrected:

- Income (summary and detail errors)
  - The NC UDE Detail tab still miscalculates client Income. In turn, those columns have been hidden to avoid further confusion because of the miscalculation
  - Use the CoC APR & ESG CAPER reports to find and correct income errors

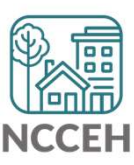

## A020 Data Quality Monitoring Report:

## Tab 1 & 2: Summary All Providers & Summary by Provider

□ To help prioritize client-level data issues

Ensure each project is adjacent to the Data Quality Plan Benchmarks by

Project Type

- Name
- SSN
- Race and Ethnicity
- Gender
- Date of Birth
- Relation to HOH
- Project Start/Exit
- Vet Status
- Enrollment CoC
- Housing Move-In Date (HMID)
- Exit Destination

- Chronic Homelessness Calculability
- Prior Living Situation
- Length of Stay in Previous Place
- Night before Location
- Approx Date of Most Recent Episode of Homelessness
- Number of Times Client Has been Homeless in the Past 3 Years
- Total Number of Months Homeless
- Annual Assessment
- NC County of Service
- Domestic Violence History
- Income
- Timeliness

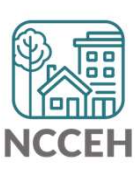

## A020 Data Quality Monitoring Report: Tab 3: Fix These First!

## THESE ERRORS MUST BE RESOLVED!

## Head of Household Errors

- Clients with missing relationships to Head of Household at Project Start
- Households without someone listed as Self-Head of Household
- Households with multiple people listed as Self-Head of Household
- Minor children marked as "Self"

## Date of Birth Errors

Clients with Missing Dates of Birth (including DKR)

THESE ERRORS MUST BE FIXED FIRST & A NEW REPORT RUN BEFORE MOVING ON TO THE OTHER TABS!

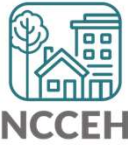

## A020 Data Quality Monitoring Report: Tab 4: Client Detail

# Data Elements included:

- Name
- SSN
- Date of Birth
- Race
- Ethnicity
- Gender
  Veteran Status

#### Error Types:

- Client Doesn't Know
- Client Prefers Not to Answer
- Missing ("blank" data)
- Answer does not match data quality field (i.e. only 4 numbers for SSN but marked "full SSN")
- Age of client doesn't match available option (i.e. 12yr old veteran)

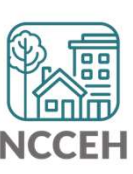

### A020 Data Quality Monitoring Report Tab 5: HUD UDE Detail

#### Data Elements included:

- Project Type
- Entry/Exit date
- EE LOS
- Entry/Exit Date Errors
- Age at Entry
- Relationship to HOH
- Disability
- Client Location
- Housing Move-in Date
- Prior Living situation series

#### Error Types:

- Client Doesn't Know
- Client Prefers Not to Answer
- Missing ("blank" data)

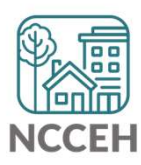

### A020 Data Quality Monitoring Report: Tab 6: NC UDE Detail

#### **NC** County of Service

Needs to be filled out for all clients

DV (3 total columns)

- DKR: Client doesn't know or refused
  - Correction need if DV status was known or disclosed (user error)
  - If DKR is accurate, just need to confirm when report is submitted
- Missing: response is blank
  - MUST BE RESOLVED
- Error: inconsistent answers
  - If client said "No", follow up questions should be blank.
  - If client said "Yes", both follow up questions should be answered.

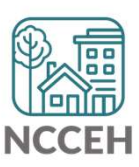

## A020 Data Quality Monitoring Report: Tab 7: Timeliness

# Data Elements included:

 Enrollments (Entries and Exits)

#### **Error Types:**

- The Data Quality Plan sets a target of 100% of Entry records being created within 6 days of enrollment.
- Enrollments will be flagged (highlighted) if the data entry occurred more than 6 days after collection

\*Timeless cannot be corrected, only improved on

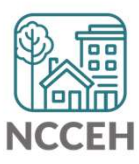

## A020 Data Quality Monitoring Report Tab 8: Report Information

- □ This tab shows:
  - Report Information
  - User Prompt Field & Value(s) Selected
  - Provider Reporting Information
- Check this tab to verify you selected the correct prompts for your report

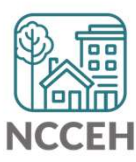

## A020 Data Quality Monitoring Report: **Tips for making corrections**

✓ Set Enter Data As before editing data

✓ Set Back Date Mode

- For Tab 1: corrections will be at Project Start
- For Tab 3: corrections will be at Project Start

✓ Client Doesn't Know or Client Refused is "allowable" but must be confirmed as accurate when reports are submitted

**Remember:** Corrections made <u>TODAY</u> in HMIS will not appear until <u>TOMORROW</u> when a new BusinessObjects report is run!

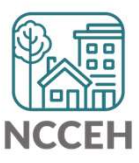

Live Walkthrough

**Questions?**